# Leitfaden zur Lehrveranstaltungsanmeldung

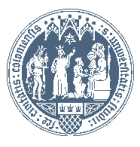

Universität zu Köln

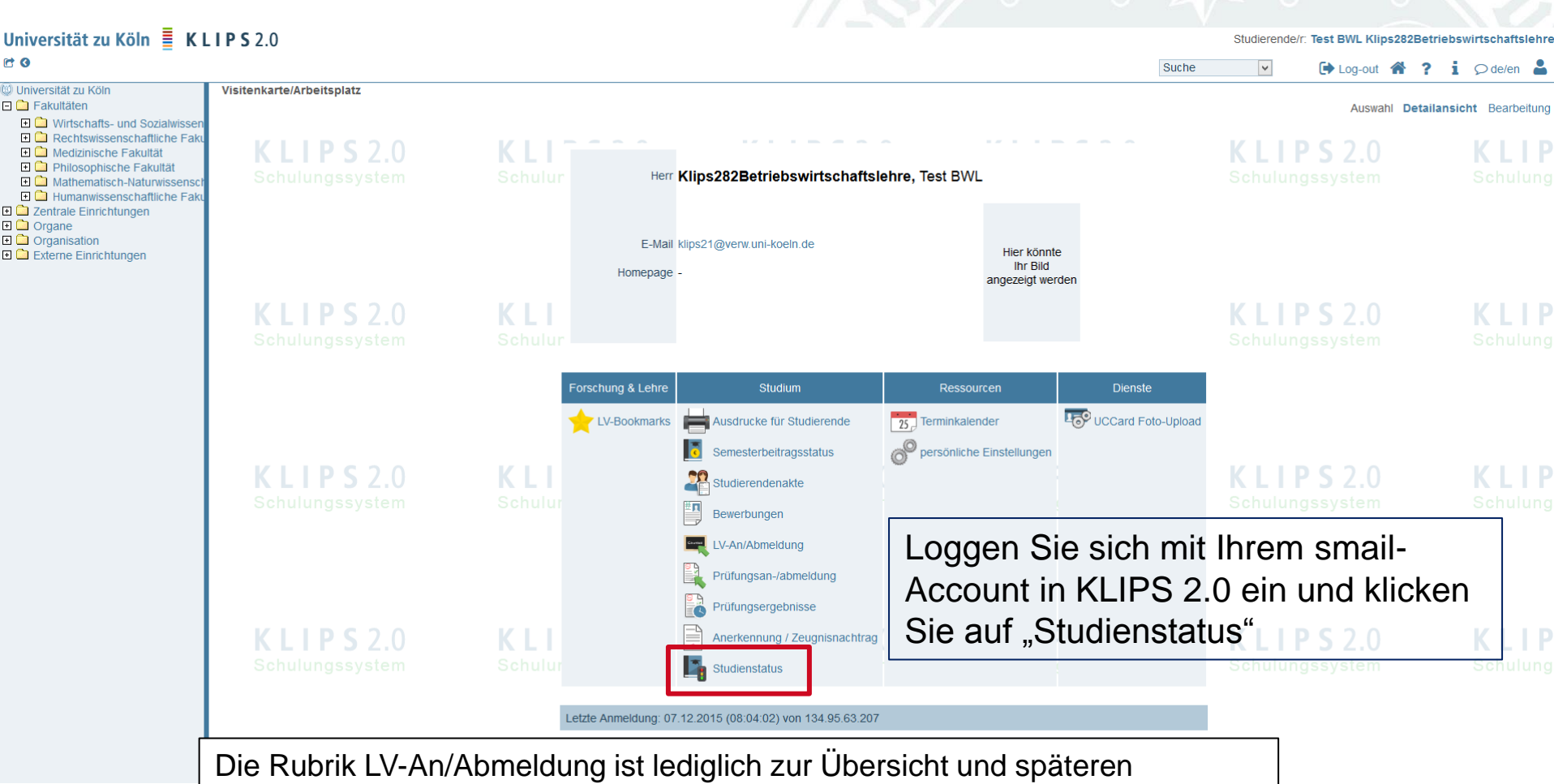

Priorisierung gedacht und NICHT zur erstmaligen Modulbelegung

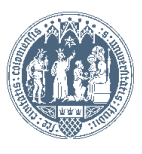

| d o                                                                                                    | LIF 3 2.0                                   |                                                 |                                          | Suc                               | ne V Chog-out                      | ? i 🖓 de/en 🛔    |
|----------------------------------------------------------------------------------------------------|---------------------------------------------|-------------------------------------------------|------------------------------------------|-----------------------------------|------------------------------------|------------------|
| Universität zu Köln                                                                                                    | Klips282Betriebswirtschaftslehre, Test B    | WL                                              |                                          |                                   |                                    |                  |
| Constants- und Sozialwissen Constants- und Sozialwissen E    Constants- und Sozialwissen E    Constants- und Sozialwissen E    Constants- und Sozialwissen E    Constants- und Sozialwissen E    Constants- und Sozialwissen | Studienstatus                               | <b>KIIPS</b> 20                                 | <b>KIIPS</b> 20                          | <b>KIIPS</b> 20                   | <b>KIIPS</b> 2 0                   | KIIP             |
| Philosophische Fakultät Mathematisch-Naturwissensch                                                                                                    | Studien ID                                  | tudienbezeichnung                               | Studienpl<br>20152                       | lan Status (16S)<br>Studium offen | Datum<br>01.10.2015                | Fachsemester     |
| Corgane                                                                                                    | L                                           |                                                 |                                          |                                   |                                    |                  |
| Crganisation                                                                                                    | ©2016 Universität zu Köln. Alle Rechte vort | behalten.   UzK - CAMPUSonline - Schulungssyste | m powered by CAMPUSonline®   KLIPS 2.0 O | nline-Hilfe   Feedback            |                                    |                  |
|                                                                                                    | Wählen                                      | Sie ihren Studie                                | ngang an:                                |                                   | KIIDC 2 0                          |                  |
|                                                                                                    | Schulles öffne                              | t sich ein neues                                | Fenster                                  | KLIPSZ.U<br>Schulungssystem       | <b>KLIPSZ.U</b><br>Schulungssystem | KLIP<br>Schulung |
|                                                                                                    | 03-01110                                    |                                                 | r choton.                                |                                   |                                    |                  |
|                                                                                                    |                                             |                                                 |                                          |                                   |                                    |                  |
|                                                                                                    |                                             |                                                 |                                          |                                   |                                    |                  |
|                                                                                                    | KLIPS2.0                                    | KLIPS 2.0                                       | KLIPS 2.0                                | KLIPS2.0                          | KLIPS 2.0                          | K L I P          |
|                                                                                                    | ochulungssystem                             |                                                 |                                          |                                   |                                    |                  |
|                                                                                                    |                                             |                                                 |                                          |                                   |                                    |                  |
|                                                                                                    |                                             |                                                 |                                          |                                   |                                    |                  |
|                                                                                                    | <b>K L I P S</b> 2.0                        | <b>K L I P S</b> 2.0                            | <b>K L I P S</b> 2.0                     | <b>K L I P S</b> 2.0              | <b>K L I P S</b> 2.0               | K L I P          |
|                                                                                                    | Schulungssystem                             |                                                 |                                          |                                   |                                    |                  |
|                                                                                                    |                                             |                                                 |                                          |                                   |                                    |                  |
|                                                                                                    |                                             |                                                 |                                          |                                   |                                    |                  |
|                                                                                                    |                                             |                                                 |                                          |                                   |                                    |                  |
|                                                                                                    |                                             |                                                 |                                          |                                   |                                    |                  |
|                                                                                                    |                                             |                                                 |                                          |                                   |                                    |                  |

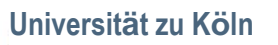

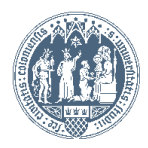

Klips282Betriebswirtschaftslehre, Test BWL (0082021)

## Curricula Support v1.1

Fachsemester: 2

Studienjahr 2015/16 y stem

Curricula Support v1.1 82 021 Betriebswirtschaftslehre (HG-NRW/20152, Bachelorstudium, laufend); Studium offen

## Gehe zu

Studienstatus

Aktionen Anzeige aktualisieren inakt. Knoten einblenden Leistungen Anzeigen

Knoten alle zugeord. Leistung inakt. Leistung Prüfungstermin angem. Prüfung angem. LV Semesterplan

|                                                                                                    |                           |                                                      | Studienergebnisse, Stand: 24.1                            | 1.2015 13 | 3:33 (Ergebnisbere | chnung noch nicl | ht abgesc | hlossen ) |           |     |     |    |        |        |        |       |      |
|----------------------------------------------------------------------------------------------------|---------------------------|------------------------------------------------------|-----------------------------------------------------------|-----------|--------------------|------------------|-----------|-----------|-----------|-----|-----|----|--------|--------|--------|-------|------|
| Knoten-Bezeichnung                                                                                                    |                           |                                                      |                                                           |           | empf. Sem.         | ECTS Cr.         | Dauer     | GF Leist  | Gew       | Pos | EN  | VE | Cre    | CREN   | Note M | IP WA | FRV  |
| 🖸 🗔 [20152] Betriebswirtschaftslehre                                                                                                    |                           |                                                      |                                                           |           | 180                |                  | 1         | M 🗹 W🥥    | Р         | EN  | ۷   | 51 |        | 1,3    |        |       |      |
| 🖸 🖳 Basis- und Aufbaubereich                                                                                                    |                           |                                                      |                                                           |           | 108                |                  | 1         |           | Р         | EN  | V   | 12 |        | 1,0    |        |       |      |
| Ergänzungsbereich                                                                                                    |                           |                                                      |                                                           |           | 18                 |                  | 1         | 9         | P         | EN  | V   | 18 |        | 1,3    |        |       |      |
| 🖃 🗏 Schwerpunktbereich                                                                                                    |                           |                                                      |                                                           |           | 30                 |                  | 1         |           | Р         | EN  | V   | 12 |        |        |        |       |      |
| Schwerpunktbereich                                                                                                    | h BWL                     |                                                      |                                                           |           |                    |                  |           | 1         |           | Р   | EN  | V  | 0      |        |        |       |      |
| Image: Interpretent and Image: Interpretent Image: Interpretent Image: Image: Image<br>Image: Image: Image: Image: Image: Image: Image: Image: Image: Image: Image: Image: Image: Image: Image: Image: Image: Image: Image: Image: Image: Image: Image: Image: Image: Image: Image: Image: Image: Image: Image: Image: Image: Imag |                           |                                                      |                                                           |           |                    | 12               |           | 1         | □w        | Р   | EN  | V  |        |        |        |       |      |
| 🖽 📕 [1016SMAT02] S                                                                                                    | SM Accounting and         | Faxation II                                          |                                                           | Щ.        |                    | 12               |           | 1         | □w        | Р   | EN  | V  |        |        |        |       |      |
| 🗈 📕 [1253SMSO00] SM Strategy, Organization and Human Resources                                                                                                    |                           |                                                      | <u> </u>                                                  |           | 12                 |                  | 1         | W         | Р         | EN  | V   |    |        |        |        |       |      |
| 🗉 🛋 [1259SMFI00] SM Financial Institutions                                                                                                    |                           |                                                      | <u> </u>                                                  |           | 12                 |                  | 1         | □w        | Р         | EN  | V   |    |        |        |        |       |      |
| 🗉 📕 [1259SMFM00] SM Financial Management                                                                                                    |                           |                                                      |                                                           |           | 12                 |                  | 1         | □w        | Р         | EN  | V   |    |        |        |        |       |      |
| 🗉 📕 [1266SMark0] SM Marketing                                                                                                    |                           |                                                      | <u> </u>                                                  |           | 12                 |                  | 1         | W         | Р         | EN  | V   |    |        |        |        |       |      |
| 🗉 📕 [1271SMSC01] SM Supply Chain Management                                                                                                    |                           |                                                      | Щ.                                                        |           | 12                 |                  | 1         | W         | Р         | EN  | V   |    |        |        |        |       |      |
| Weitere Schwerpunktbereiche                                                                                                    |                           |                                                      |                                                           |           |                    |                  | 1         | 9         | Р         | EN  | V   | 12 |        |        |        |       |      |
| Bachelorseminar                                                                                                    |                           |                                                      |                                                           |           |                    | 6                |           | 1         |           | Р   | EN  | V  | 0      |        |        |       |      |
| 🗉 🗐 Bachelorarbeit                                                                                                    |                           |                                                      |                                                           |           | 12                 |                  | 1         |           | Р         | EN  | V   | 0  |        |        |        |       |      |
| 🗉 🖳 [UZK1StIn00] Studium                                                                                                    | Integrale                 |                                                      |                                                           |           |                    | 12               |           | 0         |           | Р   |     | V  | 9      |        |        |       |      |
| ©2016 Universität zu Köln. Alle Re<br>Schulungssyste                                                                                                    | echte vorbehalten.  <br>m | uzk - CAMPUSonline - Schulungssys<br>Schulungssystem | tem powered by CAMPUSonline®   KLIPS 2<br>Schulungssystem | .0 Online | -Hilfe   Feedback  | gssystem         |           | Schulu    | ungssyste |     |     | S  | chulur | ngssys | tem    |       | Schu |
| Bitte beachten Sie, dass Sie <u>niemals</u> eine Auswahl an dieser<br>oder anderer Stelle, welche mit einem "W" markiert sind,<br>tätigen! Das Setzen eines Hakens an dieser Stelle hat<br>weitreichende Folgen für den Verlauf Ihres Studiums.                                                                                                    |                           |                                                      |                                                           |           |                    |                  |           |           |           |     | 1.1 |    |        |        | U I    |       |      |
|                                                                                                    |                           |                                                      |                                                           |           |                    |                  |           |           |           |     |     |    |        |        | -      |       |      |

Universität zu Köln

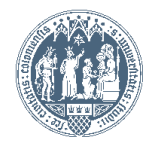

# Curricula Support v1.1

82 021 Betriebswirtschaftslehre (HG-NRW/20152, Bachelorstudium, laufend); eingeschrieben Studienjahr 2016/17

Fachsemester: 4

Studienstatus

#### Aktionen

Anzeige aktualisieren inakt. Knoten einblenden

Leistungen Anzeigen

Knoten alle zugeord. Leistung inakt. Leistung Prüfungstermin ange

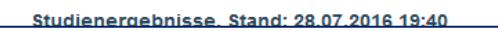

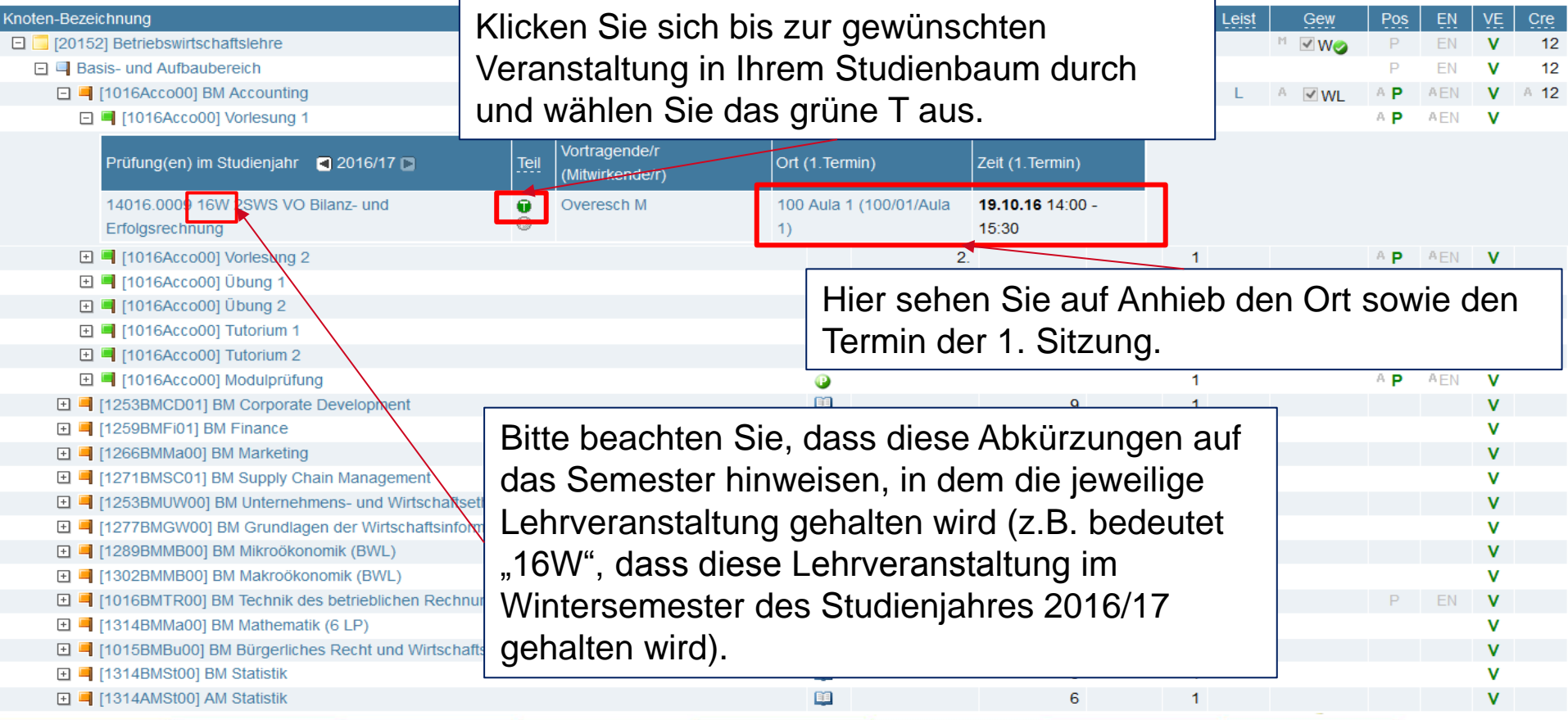

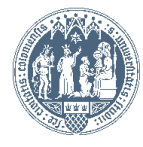

Veiter

# LV-Anmeldung - Studium und Knoten der SPO-Version wählen

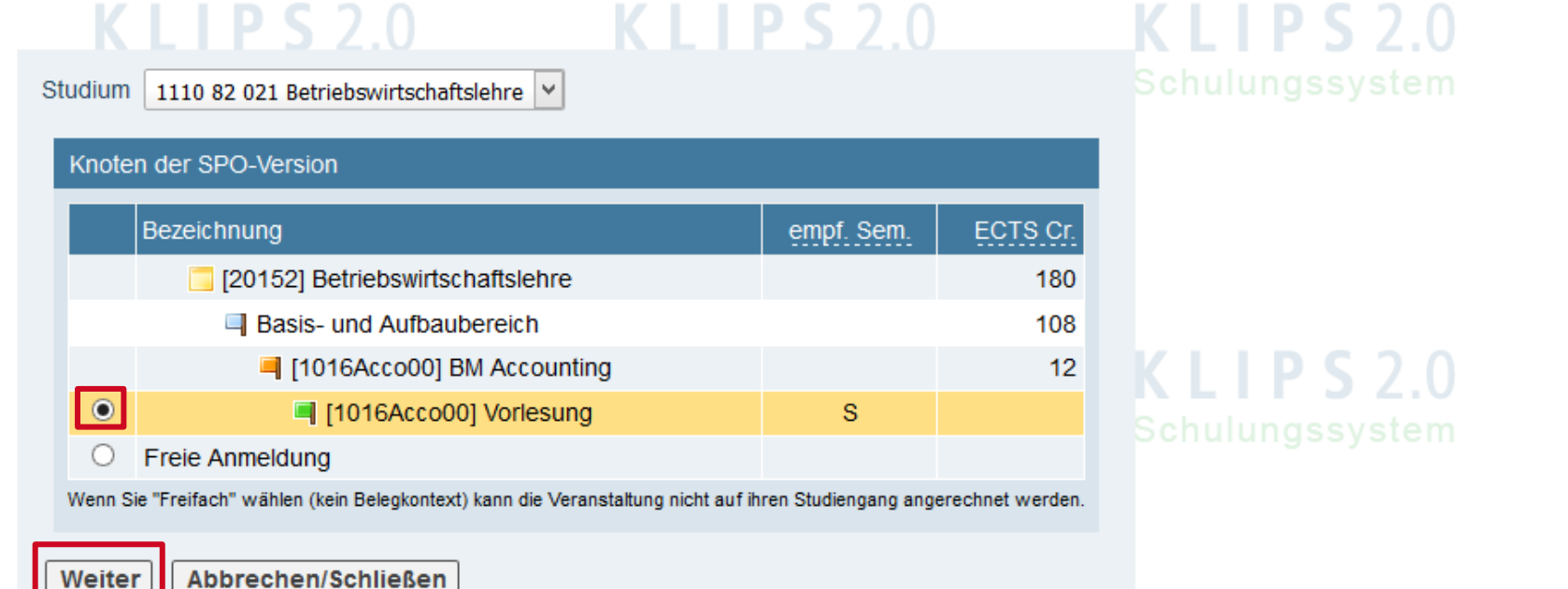

©2016 Universität zu Köln. Alle Rechte vorbehalten. | UzK - CAMPUSonline - Schulungssystem powered by CAMPUSonline® | KLIPS 2.0 Online-Hilfe | Feedback

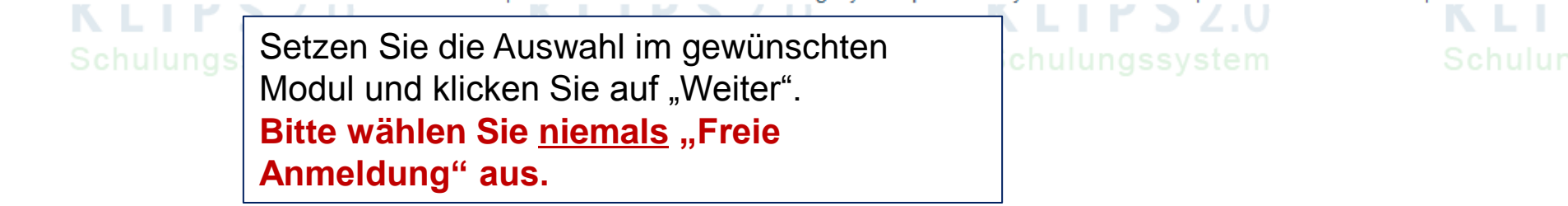

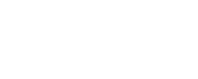

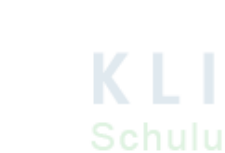

Universität zu Köln

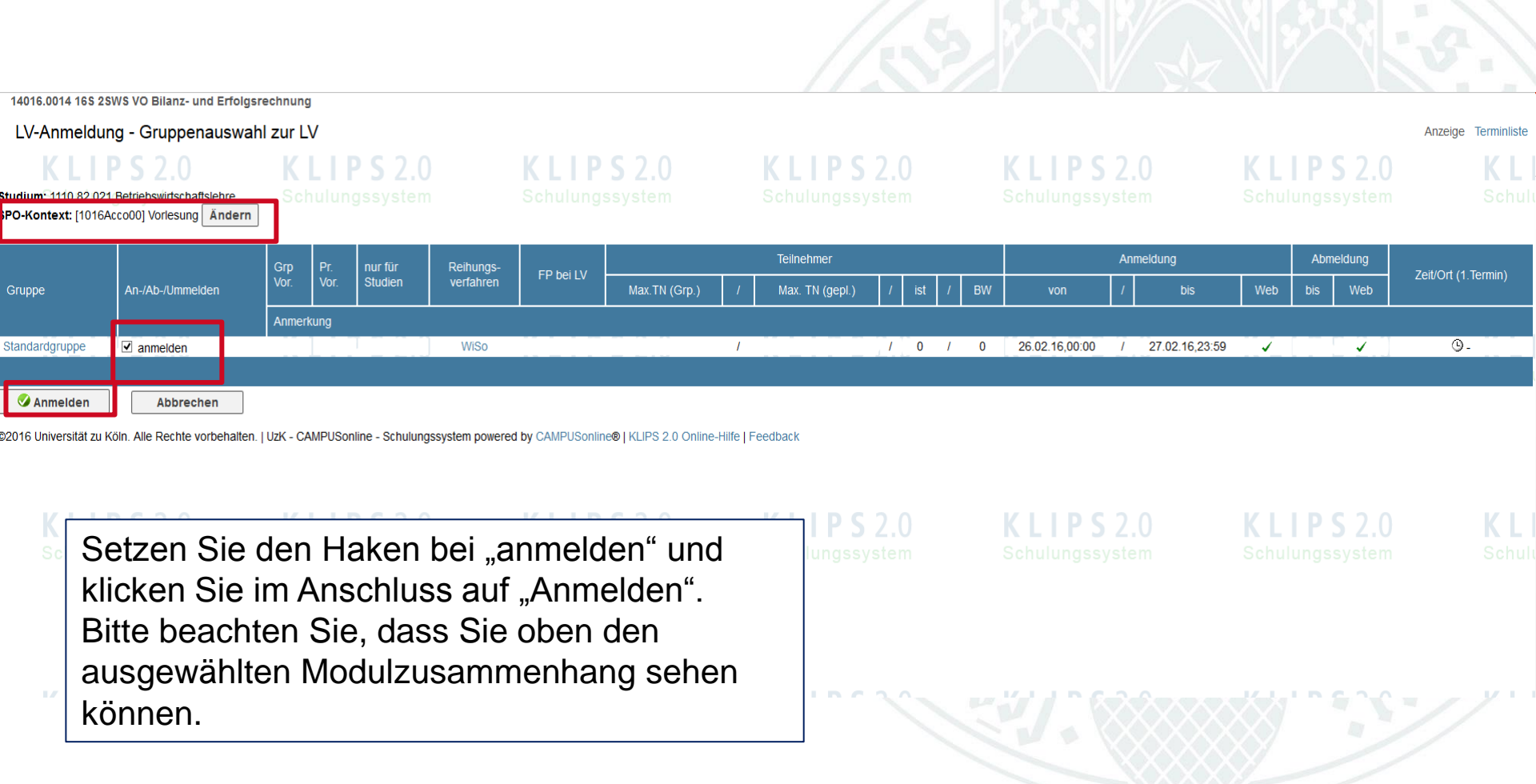

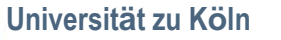

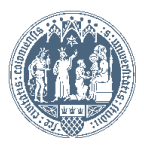

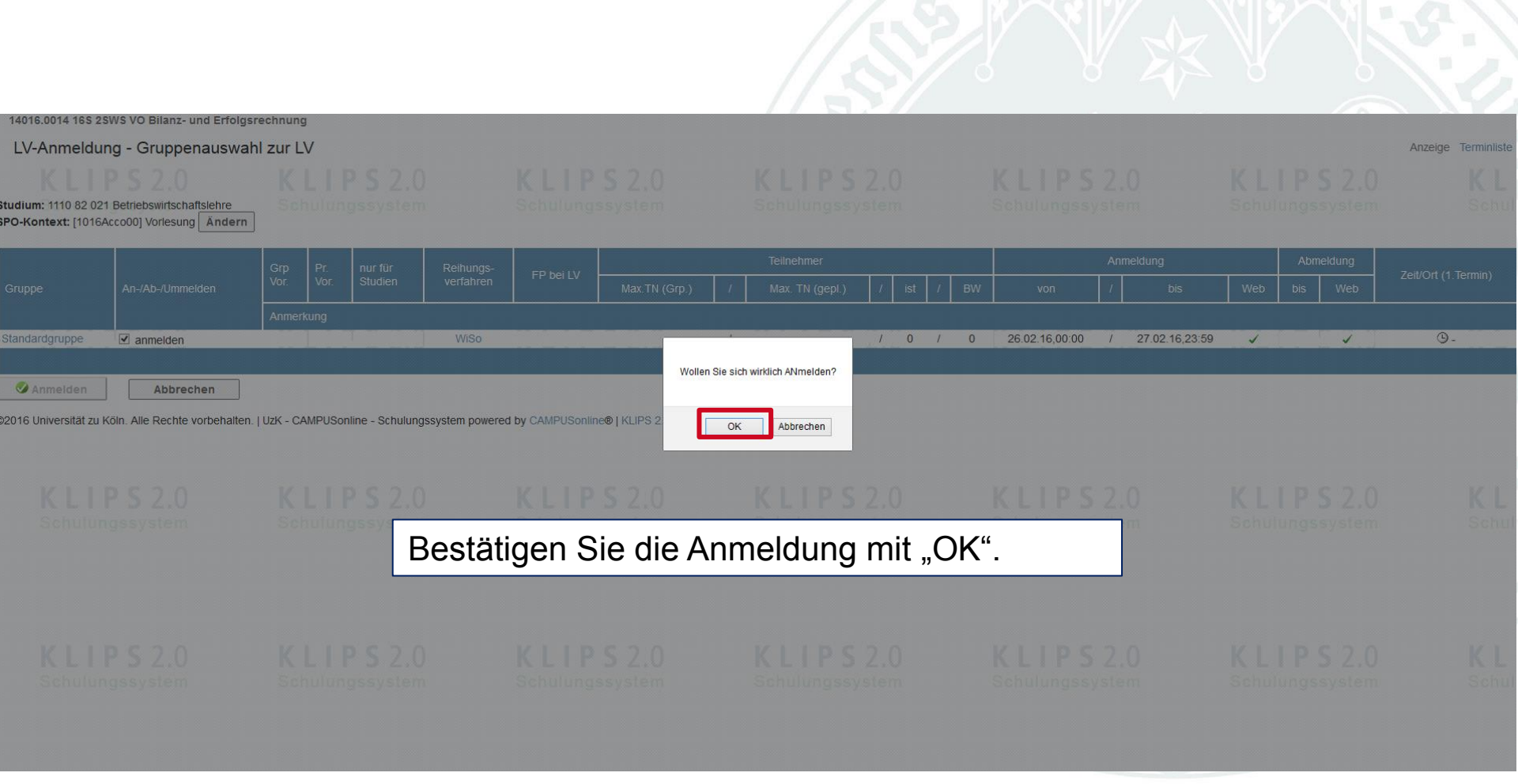

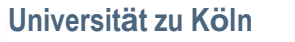

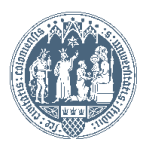